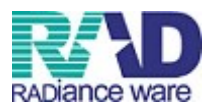

### 自費点数マスタの登録方法

# ラジェンスウェア株式会社

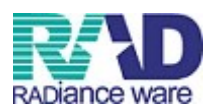

## ①業務メニューの画面の 91 マスタ登録を押します。

| 🍝 (M01N)業務メニュー - ラジエンス医院                                                                                                    |              |           |           |
|----------------------------------------------------------------------------------------------------|--------------|-----------|-----------|
| 受付業務                                                                                                    |              |           |           |
| 11 受 付                                                                                                    | 13 照 会       | 21 診療行為   | 23 坂 納    |
| 12 登 錄                                                                                                    | 14 予 約       | 22 病 名    | 24 会計照会   |
| 入院業務                                                                                                    |              |           |           |
| 31 入退院登録                                                                                                    | 33 入院定期請求    |           |           |
| 32 入院会計照会                                                                                                    | 34 退院時仮計算    | 36 入院患者照会 |           |
|                                                                                                    |              |           |           |
| 41 データチェック                                                                                                    | 43 請求管理      | 51 日次統計   |           |
| 42 明細書                                                                                                    | 44 総括表·公費請求書 | 52 月次統計   |           |
| 外部情報処理業務                                                                                                    | データバックアップ業務  | メンテナンス業務  |           |
| 71 データ出力                                                                                                    | 82 外部媒体      | 91 マスタ登録  | 92 マスタ更新  |
| <ul> <li>新着情報</li> <li><u>日医メールマガジン(日医白クマ通信)</u>新著情報   2009年   2008年   2007年   2006年   2005年   2004年   2003年   2002年   2001年</li> <li>2010-11-16 マスタ更新全線強マスタ、相互作用マスタ、症状措置機序マスタ</li> <li>2010-11-12 マスタ更新全点数マスタ、(日本のマスタ)</li> <li>2010-11-12 マスタ更新全点数マスタ、(日本のマスタ)</li> <li>2010-11-12 マスタ更新全点数マスタ、(日本のマスタ)</li> <li>2010-10-27 マップ提供第13回から日医標準レセプトソフト ver 4.5.0 全12年:診療行為/入院会計照会/明細書/システム管理/にLAIM/破壊/その他</li> <li>2010-10-27 ビップ提供第3回から日医標準レセプトソフト ver 4.4.0 全9年:診療行為/入院会計照会/明細書/システム管理/帳票/その他</li> <li>2010-10-20 日医標準レセプトソフト vor 4.4.0 全9年:診療行為/入院会計照会/明細書/システム管理/帳票/その他</li> <li>2010-10-19 マスタ更新全点数マスタ</li> <li>2010-10-19 マスタ更新全点数マスタ</li> <li>2010-10-15 マスタ更新全点数マスタ</li> </ul> |              |           |           |
| 選択番号 日医標準レセプトソフト(JMA standard receipt software)                                                                                                    |              |           |           |
| 戻る                                                                                                    | 再印刷 環境設定     | E ED最前小除  | 子約登録 受付一覧 |

#### ②102 点数マスタを押します。

| 姜 (M02)マスタ登録 - ラジエンス医院 |                                            | - IX |
|------------------------|--------------------------------------------|------|
|                        |                                            |      |
| 101 システム管理マスタ          | 201 プラヴイン                                  |      |
|                        |                                            |      |
| 102 点数マスタ              |                                            |      |
|                        |                                            |      |
| 103 チェックマスタ            |                                            |      |
|                        |                                            |      |
| 104 保険番号マスタ            |                                            |      |
|                        |                                            |      |
|                        |                                            |      |
| 106 人名辞書マスタ            |                                            |      |
|                        |                                            |      |
| 107 薬剤情報マスタ            |                                            |      |
|                        |                                            |      |
| 108 住所マスタ              |                                            |      |
|                        |                                            |      |
| 109 107723             |                                            |      |
|                        |                                            |      |
|                        |                                            |      |
|                        |                                            |      |
|                        |                                            |      |
|                        |                                            |      |
| 選択番号                   | 日医標準レセプトソフト(JMA standard receipt software) |      |
| 戻る                     |                                            |      |
|                        |                                            |      |

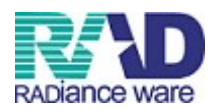

③診療行為コード、有効開始年月日および有効終了年月日を必須入力し確定(F12)を 押します。有効期間を設けない場合は未入力状態で「Enter」を押し、 「0000000」~「9999999」を表示します。

**非課税の場合は 095~、課税の場合は 096~を入力します。** ※詳細は別紙<u>コードの範囲指定一覧表</u>をご確認ください。

| 通常      |                      |
|---------|----------------------|
| 診療行為コード | 番号 有効開始年月日 有効終了年月日 ▲ |
|         |                      |
|         |                      |
| 選択番号    |                      |
| 有効年月日   |                      |
|         |                      |
|         |                      |
|         |                      |
|         |                      |
|         |                      |
|         |                      |
|         |                      |
|         |                      |
|         |                      |
|         |                      |
|         |                      |
|         |                      |
|         |                      |
|         |                      |
|         |                      |
|         |                      |
|         |                      |
|         |                      |

| 🎪 (Z01) 点数マスタ酸) | 定 - ラジエンス医院 |                        |            |                     | X          |
|-----------------|-------------|------------------------|------------|---------------------|------------|
| 通 常             |             |                        |            |                     |            |
| 診療行為コー          | 095000022   |                        | 番号 有効開始年月日 | <u>有効終了年月日</u><br>▲ |            |
|                 |             |                        |            |                     |            |
| 選択番号            |             |                        |            |                     |            |
| 有効年月日           | 0000000     | ∽ <mark>9999999</mark> |            |                     |            |
|                 |             |                        |            |                     |            |
|                 |             |                        |            |                     |            |
|                 |             |                        |            |                     |            |
|                 |             |                        |            |                     |            |
|                 |             |                        |            |                     |            |
|                 |             |                        |            |                     |            |
|                 |             |                        |            |                     |            |
|                 |             |                        |            | <u>×</u>            |            |
|                 |             |                        |            |                     |            |
|                 |             |                        |            |                     |            |
|                 |             |                        |            |                     |            |
|                 |             |                        |            |                     |            |
| 戻る              | クリア 前回CD    | U2F                    | 期限切置換      | 検索                  | <b>W</b> E |
|                 |             |                        |            |                     |            |

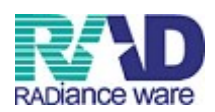

★設定画面に遷移後、各項目を入力します。

④カナ名称、漢字名称、金額、※点数欄集計先識別それぞれ入力します。
 (カナ名称を入力すると、カナで検索出来るようになります。)
 (全額をの円で設定すると、診療行為画面で全額を手入力できます。)

(金額を0円で設定すると、診療行為画面で金額を手入力できます。)

| <ul> <li> <ul> <li></li></ul></li></ul>                                                                                                    | ~            | _ <b>_ </b> X |
|----------------------------------------------------------------------------------------------------|--------------|---------------|
| レビブド編集情報     1     2     3     4       カラム位置     0     0     0     0       宿敷     0     0     0     0       金額     3150     2     (保険適用)       点数欄集計先識別(外来)     0     0     0       金額内容     0     0     0       自賠責集計等取扱(外来)     ●     ▼       自賠責集計等取扱(入院)     ▼     ▼ | 入力チェック区分 🗾 0 |               |
| <br>■除 入力CD                                                                                                    |              | 登録            |

| ※ 点                 | ※ 点数欄集計先識別について      |              |                    |
|---------------------|---------------------|--------------|--------------------|
| 91マ                 | スタ登録⇒101 システム管      | 理マスタ⇒1013    | 請求書自費名称情報を選択します。   |
| 新規作                 | F成したコードの集計先を語       | 設定します。集計     | 先は 10 項目設定できます。    |
| <b>春</b> 報入力 - 医療法人 | オルカ医院 [ormaster]    |              |                    |
|                     | 有                   | 効期間 00000000 | ~ 99999999         |
| 広告情報                | 割引率情報 減免事由情報 状態コメント | 青報 請求書自費名称情報 | 診療内容情報 入金方法情報 予約内容 |
|                     |                     |              |                    |
|                     | 外来自費名称              |              | 入院自費名称             |
| 1                   | 文書料                 | 1            |                    |
| 2                   | 物品料                 | 2            | 2                  |
| З                   | その他                 | G            | 3                  |
| 4                   |                     | 4            | 4                  |
| 5                   |                     | E            | 5                  |
| 6                   |                     | e            | 3                  |
| 7                   |                     | 7            | 7                  |
| 8                   |                     | ε            | 3                  |
| 9                   |                     | S            |                    |
| 1 0                 |                     | 1 C          |                    |
|                     |                     |              |                    |
|                     |                     |              |                    |
|                     |                     |              |                    |
|                     |                     |              |                    |

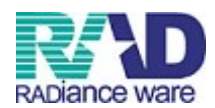

#### ⑤ ①F5 入力 CD を押し、出てきたウインドウの②にコードを入力し Enter を押し ます。③確定を押し、④F12 登録を押します。

| ● 2012)点数マス外設定 - コメント設定 - ラジエンス医院<br>095600022 ~ 「 ○ ○ ○ ○ ○ ○ ○ ○ ○ ○ ○ ○ ○ ○ ○ ○ ○ ○                                                                                                    | × |
|----------------------------------------------------------------------------------------------------|---|
| 有効年月日 0000000 ~ 9999999                                                                                                    |   |
| 200 Setty<br>漢字名称 インフルエンザ予防接種                                                                                                    |   |
| 正式名称                                                                                                    |   |
| レセナド編集情報       1       2       3       4         カラム位置       0       0       0       0       0         竹該       0       0       0       0       0         金額       3150       2       (昇快適用)       2       (昇快適用)       2       (昇快適用)       2       (日       (日 |   |
| 自賠責集計等取扱(外未) 戻る 確定<br>自賠責集計等取扱(入院) 3                                                                                                    |   |
|                                                                                                    |   |

#### ⑥入力後、登録(F12)を押すと確認メッセージを表示します。

#### 「OK」で登録します。

「戻る」を押すと元の画面に戻ります。

| ◆ 202)点数マスク設定-コメント設定 - ラジエンス医院<br>095000022                                                          | ~          |
|----------------------------------------------------------------------------------------------------|------------|
| 有効年月日     0000000     ∽     9999999       力/名称        渡芋名称     パンフルエンザ予防接種       正式名称                |            |
| レビナ編集情報     1     2     3     4       カラム位置     0     0     0     0       桁数     0     0     0     0 | 入力チェック区分 0 |
| 金額                                                                                                   |            |
| 自賠責集計等取扱(外来)                                                                                         |            |
| <u>戻る</u> 削除 入力CD                                                                                    |            |